## Accessing Cayuse Sponsored Projects (SP)

- 1. Log in to Cayuse via the UCCS Cayuse portal (<u>http://uccs.app.cayuse.com</u>)
- 2. On the Cayuse Landing page, click the Products Dropdown Menu

| My Tasks  |      |             |            |               | •     | + New Task |  |
|-----------|------|-------------|------------|---------------|-------|------------|--|
| Fask Type | From | Assigned To | Created \$ | Last Activity | Due 👻 | Status     |  |
| ther      |      |             | 03/04/2024 | 04/24/2024    |       | Open       |  |
| ther      |      |             | 03/04/2024 | 04/24/2024    |       | Open       |  |
| ther      |      |             | 02/27/2024 | 04/24/2024    |       | Open       |  |
| ther      |      |             | 03/08/2024 | 04/24/2024    | (     | Open       |  |
| ther      |      |             | 03/12/2024 | 04/24/2024    |       | Open       |  |
| Vther     |      |             | 03/19/2024 | 04/24/2024    |       | Open       |  |
|           |      |             | 03/04/2024 | 04/24/2024    |       | Open       |  |

## 3. Select Sponsored Projects

|            |            |               | Nome                        | Becca Valenste |
|------------|------------|---------------|-----------------------------|----------------|
|            |            |               | Sponsored Projects<br>Admin | New Task       |
| ssigned To | Created 🜩  | Last Activity | Due 🔻                       | Status         |
|            | 03/04/2024 | 04/24/2024    |                             | Open           |
|            | 03/04/2024 | 04/24/2024    |                             | Open           |
|            | 02/27/2024 | 04/24/2024    |                             | Open           |
|            | 03/08/2024 | 04/24/2024    |                             | Open           |
|            | 03/12/2024 | 04/24/2024    |                             | Open           |
|            | 03/19/2024 | 04/24/2024    |                             | Open           |

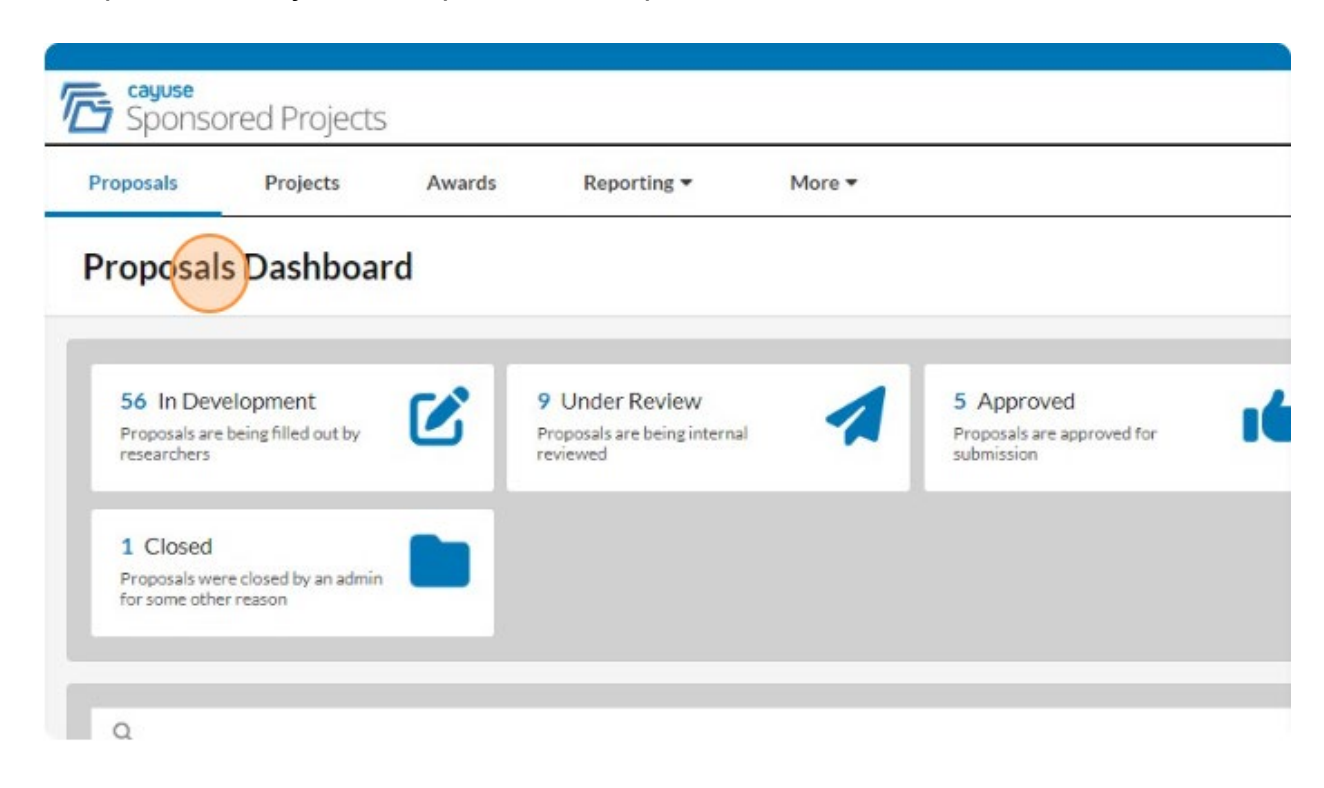

4. Sponsored Projects will open to the Proposals Dashboard